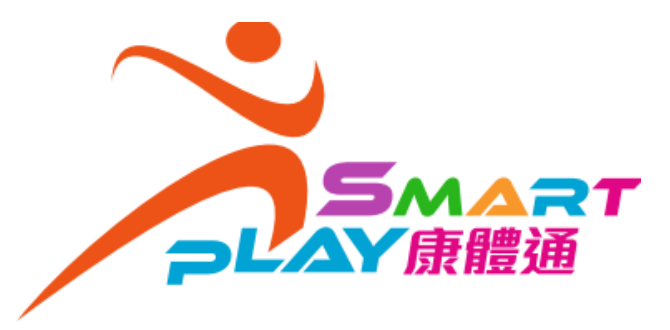

1. Log in to SmartPLAY, enter the "Sailing Hours" page under "My Profile" and click the "Add" button.

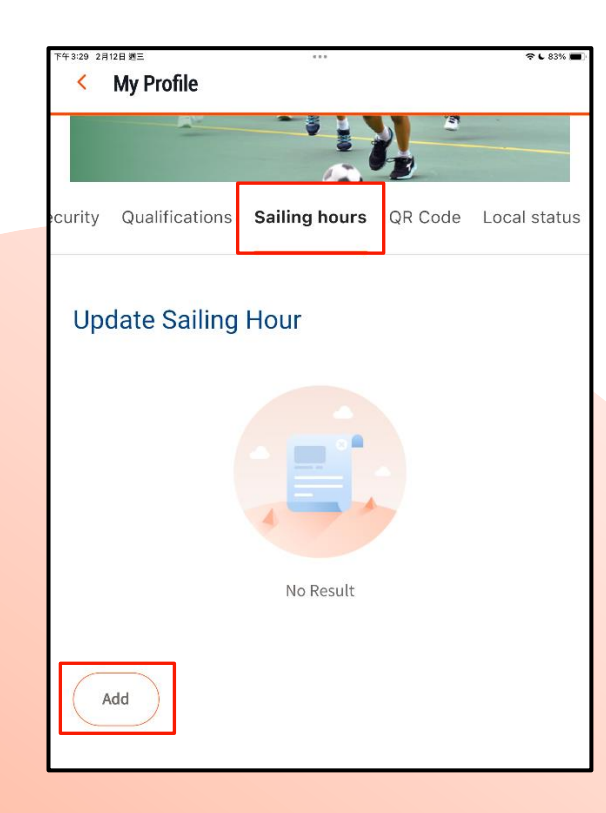

## How to Upload Water Sports Sailing Hours (via Mobile Apps / Website)

2. Upload and complete the details about sailing hours.

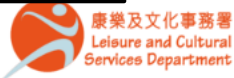

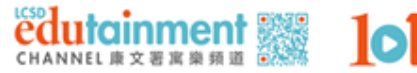

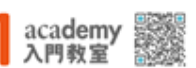

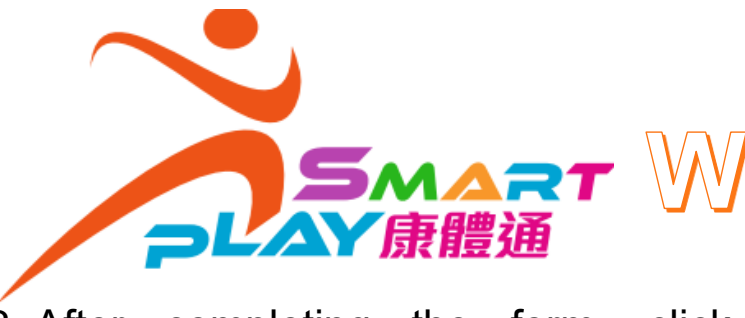

## How to Upload Smart Water Sports Sailing Hours (via Mobile App / Website)

3. After completing the form, click the "Submit" button.

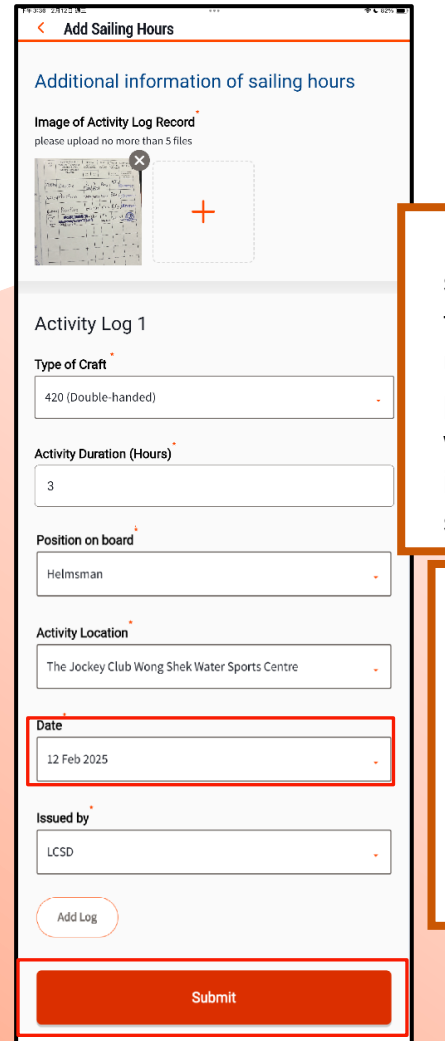

In case it is found that the dates of sailing records to be uploaded are the same as those previously uploaded, the system will give a prompt message, regardless of whether such previous records are in the "Submitted" or "Recorded" status.

× According to the system record, you have one or more sailing hour record(s) on the same playdate, please confirm to submit.

Cancel

Continue

4. A confirmation message will be sent to the system inbox and to the user's registered email.

| Sailing hours submission<br>notification                                                                                                    |  |  |
|----------------------------------------------------------------------------------------------------|--|--|
| 17 Feb 2025 16:43                                                                                                    |  |  |
| Dear SmartPLAY User,                                                                                                    |  |  |
| Your application of sailing hours has been<br>submitted, you may go to "My Profile" > "Sailing<br>hours" to see the progress of application. |  |  |
| Craft model of sailing hours: 2000 (Double-<br>handed)                                                                                       |  |  |
| Submission Date: 2025-02-17                                                                                                    |  |  |
| Enquiry: Stanley Main Beach Water Sports<br>Centre, 2813 9117                                                                                |  |  |

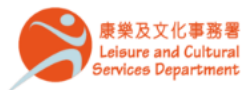

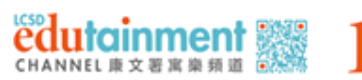

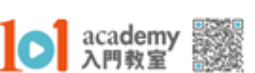

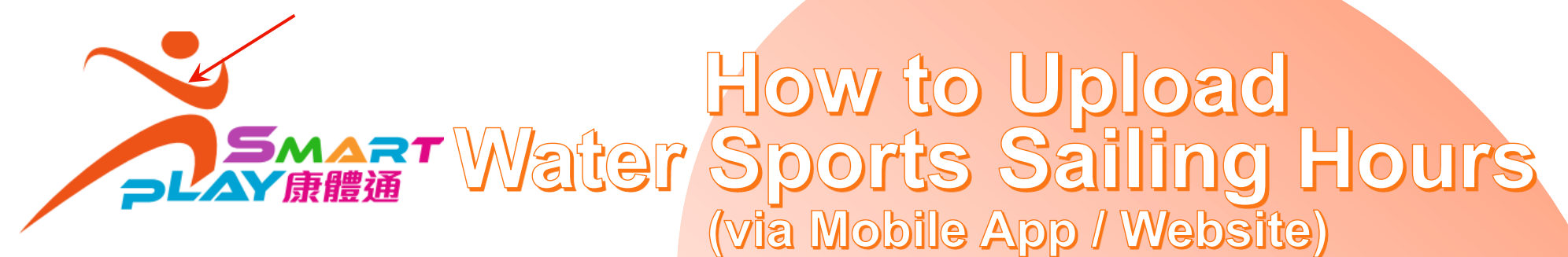

5. Users may check the approval status of their sailing hours applications by clicking the vessel type button in the "Sailing Hours" page under "My Profile".

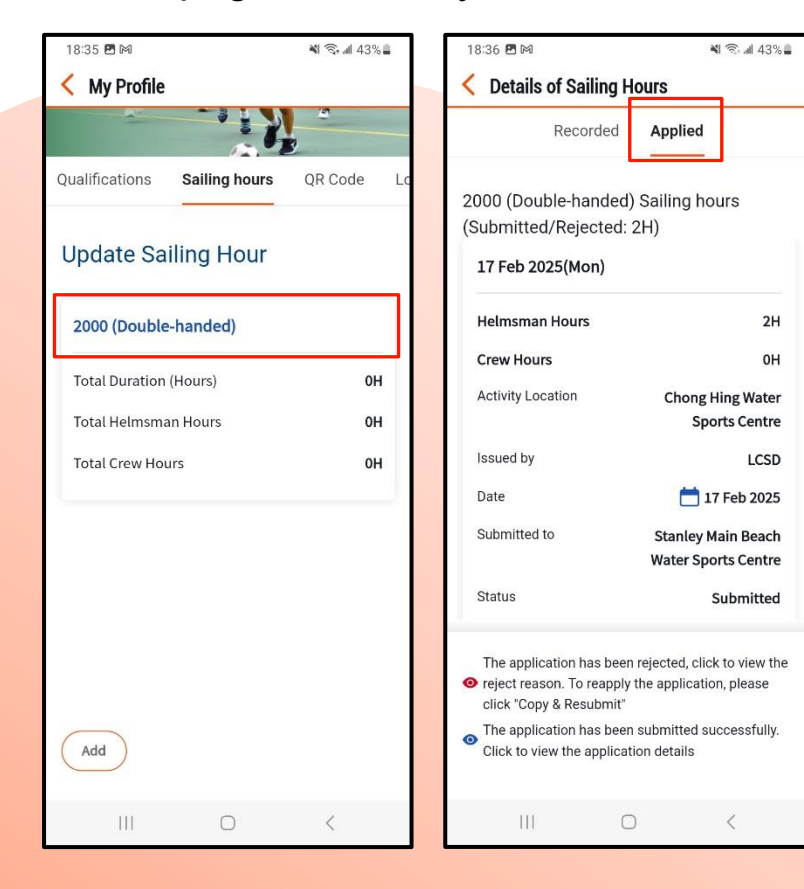

For enquiries, please feel free to contact the staff of water sports centres.

|            | Water Sports Centre                                                                             | Telephone<br>no. | Email address      |  |
|------------|-------------------------------------------------------------------------------------------------|------------------|--------------------|--|
|            | Chong Hing<br>Water Sports Centre                                                               | 2792 6810        | chwsc@lcsd.gov.hk  |  |
|            | Stanley Main Beach<br>Water Sports Centre                                                       | 2813 9117        | smbwsc@lcsd.gov.hk |  |
|            | St. Stephen Beach<br>Water Sports Centre                                                        | 2813 5407        | ssbwsc@lcsd.gov.hk |  |
|            | Tai Mei Tuk<br>Water Sports Centre                                                              | 2665 3591        | tmtwsc@lcsd.gov.hk |  |
|            | The Jockey Club<br>Wong Shek<br>Water Sports Centre                                             | 2328 2311        | wswsc@lcsd.gov.hk  |  |
| Contact us |                                                                                                 |                  |                    |  |
|            | 康樂及文化事務署<br>Leisure and Cultural<br>Services Department<br>CHANNEL 庫文要素 単類 道 101 academ<br>入門教室 |                  |                    |  |